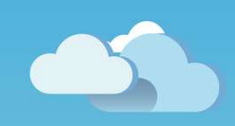

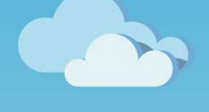

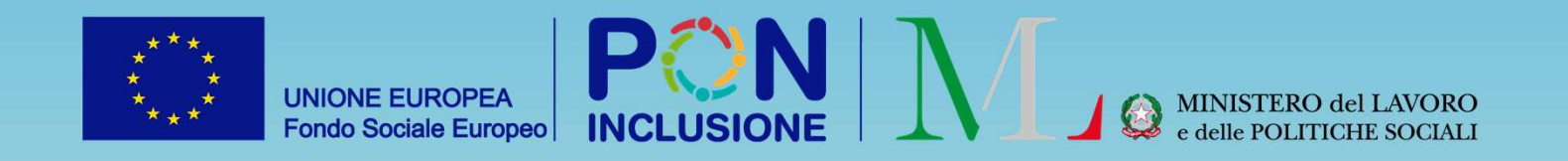

# Novità GePI

Rilasciato il 17/3/2022

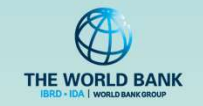

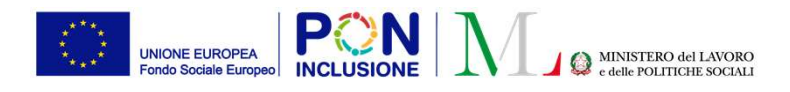

#### • Per i Coordinatori e i Responsabili dei controlli anagrafici

Nuovo flusso per la gestione delle domande 'Sospese'

#### • Per il Responsabile PUC

Aggiunta possibilità di scegliere se scaricare il file Excel per la rendicontazione delle giornate ad INAIL già precompilato, oppure un template vuoto

#### • Per il Case Manager

Nuova modale per la visualizzazione dei dati del tutore di una domanda (ove presente)

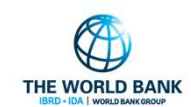

Ruolo utente: Coordinatore e resp. controlli anagrafici

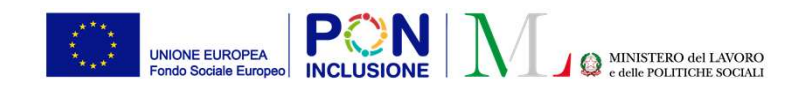

### Nuovo processo Domande Sospese (1)

E' stato aggiunto alla piattaforma un nuovo flusso di domande «sospese». Queste domande necessitano di controlli da parte dei comuni su uno o più requisiti di cittadinanza/residenza. L'esito di questi controlli va successivamente comunicato ad INPS ai fini dell'accoglimento o meno della domanda.

**Il comune ha 120 giorni per la lavorazione della domanda** e l'invio ad INPS delle verifiche effettuate, a partire dal giorno in cui INPS inoltra la domanda alla piattaforma GePI. Il processo di lavorazione delle domande sospese è esattamente identico a quello già presente per le verifiche sulla residenza/cittadinanza per le domande che arrivano accolte.

#### **Dove è possibile trovare le domande sospese?** → Sezione «**Gestione Sospese**» del menù

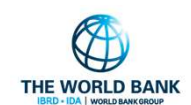

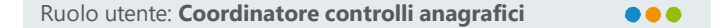

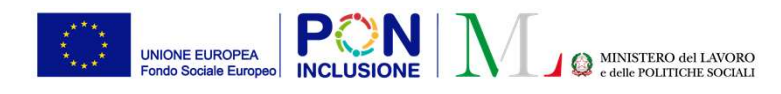

#### Nuovo processo Domande Sospese (2) - Menù del coordinatore

Dalla voce del menù «Gestione sospese» si potrà accedere alle seguenti sezioni:

- «Approvazione Verifiche» → sezione per l'approvazione/rifiuto delle verifiche effettuate dal responsabile
- «Da Assegnare»  $\rightarrow$  Domande sospese da assegnare
- «Assegnati» → Domande sospese assegnate ad un responsabile
- «Da assegnare da altri comuni» → Domande provenienti da altri comuni da assegnare
- «Assegnati da altri comuni» → Domande provenienti da altri comuni assegnate ad un responsabile

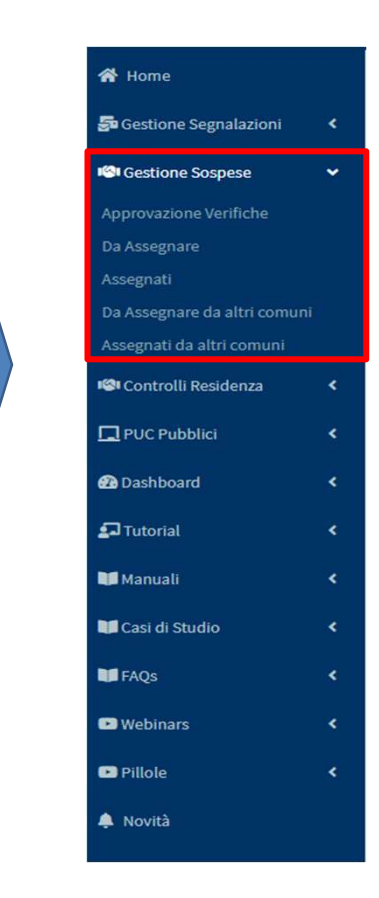

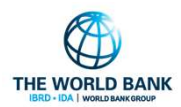

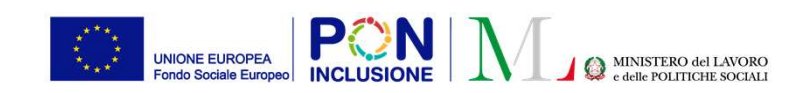

PATTO PER

L'INCLUSIONE SOCIALE

| Ruolo utente: Coordinatore controlli anagrafi | ci |  |
|-----------------------------------------------|----|--|
| Gestione Sospese                              | -  |  |

Approvazione Verifiche

# Nuovo processo Domande Sospese (3) – Da assegnare

In questa sezione si trovano le domande da assegnare e da riassegnare.

Assegnazione Controlli di Residenza Sospese - Ricerca Tramite il pulsante Id domanda Cod. Fiscale Nome/Cognome Cerca è possibile Id Domanda Codice Fiscale Nome CAP Indirizzo filtrare la lista delle CAP Indirizzo Selezionare.. domande presenti a Q Cerca Asse sistema. E' possibile associare Domande da riassegnare 🚱 Visualizza 10 🗸 righe un responsabile della 1 Nome, Cognome Data Presentazione Indirizzo Id Domanda Stato Data Richiesta Verifiche gq. trascorsi Codice Fiscale Comune Cod. Catastale verifica per ogni Nessun elemento trovato domanda tramite il Precedente Successivo menù a tendina relativo e Domande da assegnare 🚱 Visualizza 10 v right successivamente Data Data Richiesta gg. Cod procedere con Codice Fiscale Id Domando Stato Nome, Coanom Indirizzo Presentazion Verifiche trascorsi Catastale l'assegnazione tramite In 19/01/2022 25/02/2022 10 A535 Selezionare.. Valutazion l'apposito pulsante «Assegna» Questa colonna rappresenta rispettivamente la data da

cui decorrono i 120 giorni per la lavorazione della domanda e il numero di giorni trascorsi da tale data THE WORLD BANK

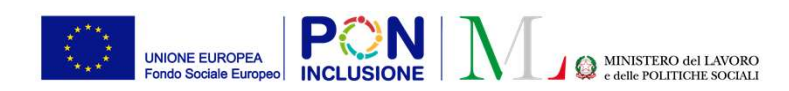

#### Ruolo utente: Coordinatore controlli anagrafici

Gestione Sospese

Inoltre è

## Nuovo processo Domande Sospese (4) – Assegnati

In questa sezione si trovano le domande assegnate. Tramite il pulsate «Cerca» è possibile filtrare le domande presenti a sistema, cercando le domande in base al nome/cognome, al codice fiscale, oppure filtrando per comune, stato verifica, etc.

|                                                   |                                                                    |                                                |                                                                  | – possibile                                                          |
|---------------------------------------------------|--------------------------------------------------------------------|------------------------------------------------|------------------------------------------------------------------|----------------------------------------------------------------------|
| Verifica Controlli Residenza Sospese - Ricerca    |                                                                    |                                                |                                                                  | procedere con                                                        |
| Id domanda Id Domanda CAP Indirizzo CAP Indirizzo | Cod. Fiscale Codice Fiscale                                        | Nome<br>Nome<br>Comune<br>Selezionare          | Responsabile<br>Selezionare ✓<br>Stato Verifica<br>Selezionare ✓ | una<br>riassegnazione<br>di un caso ad un<br>diverso<br>responsabile |
| Casi Assegnati<br>Visualizza 10 v righe           |                                                                    |                                                | Visualizzati 9 di 9 risultati) Record totali: S                  | semplicemente<br>modificando il<br>nominativo                        |
| Id Domanda 11 Stato 11 Nome, Cognome              | Data Data Richiesta gg.<br>1↓ Presentazione 1↓ Verifiche 1↓ trasco | rsi Codice Fiscale ↑↓ Comune ↑↓ Catastale ↑↓ h | ndirizzo Data<br>Assegnazione                                    | presente nel<br>menù a tendina.                                      |
| PATTO PER                                         | 17/01/2022 25/02/2022 10                                           | ima H501                                       | 07/03/2022 Da Riassegnare                                        |                                                                      |

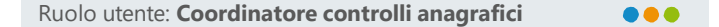

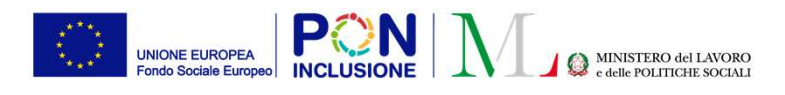

# Nuovo processo Domande Sospese (5) – Da assegnare da altri comuni e Assegnati da altri comuni

In queste due sezioni si trovano le domande provenienti da altri comuni da assegnare e assegnate. Le funzionalità presenti sono le stesse delle sezioni «Da assegnare» e «Assegnati» precedentemente descritte.

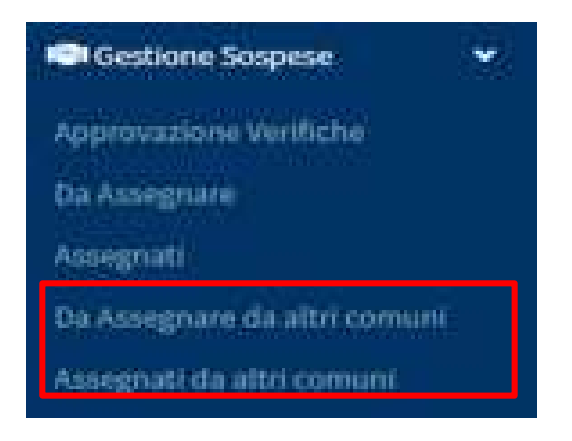

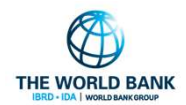

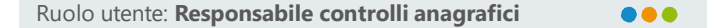

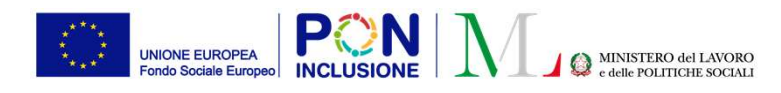

#### Nuovo processo Domande Sospese (6) – Menù del responsabile

Dalla voce del menù «Gestione sospese» si potrà accedere alle sezioni:

- «Approvazione Verifiche» → Sezione per monitorare l'approvazione/rifiuto delle verifiche da parte del coordinatore
- «Elenco pratiche sospese» → Sezione per la lavorazione delle domande sospese
- «Elenco pratiche da altri comuni» → Sezione per la lavorazione delle domande sospese provenienti da altri comuni
- «Elenco pratiche lavorate da altri comuni» → Sezione per le domande sospese lavorate e provenienti da altri comuni

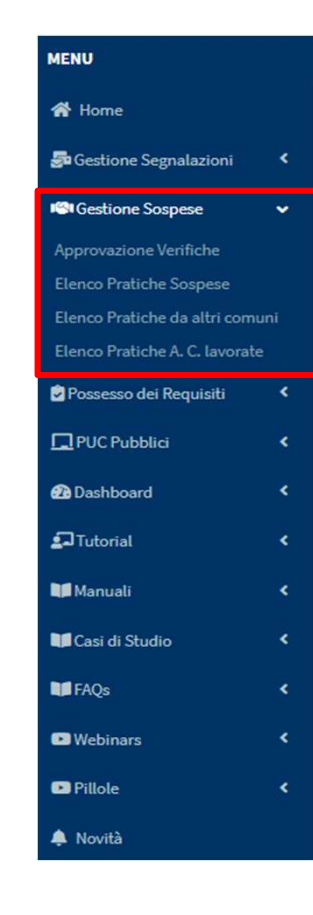

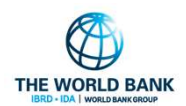

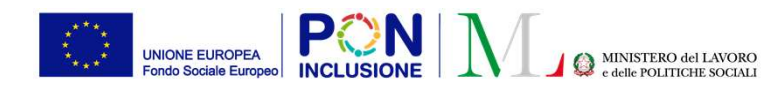

### Nuovo processo Domande Sospese (7) – Elenco pratiche sospese

| aomanaa       | C                                               | od. Fiscale    | Nome/Cognome                                                                      |                                  | Residenza                         |              | Stato                  |                          | Gestione Sospese                                                             | <b>.</b>                            |
|---------------|-------------------------------------------------|----------------|-----------------------------------------------------------------------------------|----------------------------------|-----------------------------------|--------------|------------------------|--------------------------|------------------------------------------------------------------------------|-------------------------------------|
| Id Domanda    |                                                 | Codice Fiscale | Nome                                                                              |                                  | Selezionare                       | ~            | Selezionare            | ~                        |                                                                              |                                     |
| AP            | In                                              | ndirizzo       |                                                                                   |                                  | Possesso dei Requisiti            |              |                        |                          | Approvazione Verifiche                                                       |                                     |
| CAP           |                                                 | Indirizzo      | D. 11                                                                             |                                  | Selezionare                       |              |                        | ~                        | Elenco Pratiche Sospese                                                      |                                     |
| K V           | × V                                             | u uumi z anni  |                                                                                   |                                  |                                   |              |                        |                          | Elenco Pratiche da altri com                                                 | nunit)                              |
|               |                                                 |                |                                                                                   |                                  |                                   |              |                        | Q Cerca                  | Elenco Pratiche A. C. lavora                                                 | te                                  |
| tiche Sospese | Lee.                                            |                |                                                                                   |                                  |                                   |              | Visualizzati 6 di 6 ri | sultati Record totali: 6 |                                                                              |                                     |
| Jalizza 10 V  | righe                                           |                |                                                                                   |                                  |                                   |              |                        |                          | Questa colonna                                                               | micuu                               |
|               | Possesso dei Requisiti Non Possiede i Requisiti | Id Domanda     | Data presentazione         Data Richiesta           17/01/2022         25/02/2022 | Verifiche gg. trascorsi          | scale Residenza Cod.<br>Roma Hent | I. Catastale | Indirizzo              |                          | Questa colonna<br>numero dei gior<br>a partire dalla da                      | misur<br>ni tra<br>ata da           |
|               | Possesso dei Requisiti Non Possiede i Requisiti | Id Domanda     | Data presentazione Data Richiesta<br>17/01/2022 25/02/2022                        | Verifiche gg. trascorsi tiere Ff | scale Residenza Cod.<br>Roma Heat | l. Catastale | Indirizzo              | 1                        | Questa colonna<br>numero dei gior<br>a partire dalla da<br>partono i 120 gio | misui<br>ni tra<br>ata da<br>orni p |

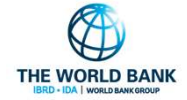

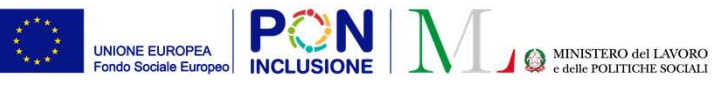

# Nuovo processo Domande Sospese (8) - Elenco pratiche sospese $\rightarrow$ Apertura pratica 🜌

| Verifica dei requisiti di residenza e cittadinanza/soggiorno - Richiesta numero : INPS-                                                                                                    | Verifiche effettuate da INPS per ogni                                                                                                    |
|----------------------------------------------------------------------------------------------------|----------------------------------------------------------------------------------------------------|
| Guida alla compilazione ?       Possesso dei requisiti       Storico Residenza       Comuni Richiedenti       Allegati                                                                                                    | Requisito non verificato da INPS e per                                                                                                    |
| Il richiedente deve possedere cumulativamente il requisito di soggiorno e i requisiti di residenza Verifiche INPS Atione Lavorazione utente                                                                                                    | Lui è richiesta la lavorazione                                                                                                    |
| Cittadino italiano Cittadino italiano Cittadino di ll'Unione Europea Cittadino di paesi terzi che sia familiare di cittadino italiano o cittadino UE e titolare del diritto di soggiorno o del diritto di soggiorno permanente Cittadino di paesi terzi in possesso del permesso di soggiorno UE per soggiornanti di lungo periodo Titolare di protezione internazionale o apolide in possesso di titolo di soggiorno | <ul> <li>Qualora si reputi necessario rivalutare un<br/>requisito certificato da INPS o per il<br/>quale è stata presentata<br/>autocertificazione si dovrà<br/>preventivamente riabilitare la modifica<br/>spuntando l'apposita check</li> </ul> |
| Residenza<br>Il richiedente risulta residente in modo continuativo in Italia negli ultimi due anni<br>Il richiedente ha risieduto in Italia per almeno 10 anni<br>Non verificato<br>Non verificato                                                                                                    |                                                                                                    |
| Risultato finale della verifica<br>Non possesso dei requisiti      Non possesso dei requisiti                                                                                                    | meno di un requisito                                                                                                    |
| Note (note personali non valide ai fini dell'accertamento)                                                                                                    |                                                                                                    |
| Ultima modifica:Bianchi Giuseppe 07/03/2022 16:55:30                                                                                                    | Finalizzando, si invia la verifica in<br>→ approvazione al Coordinatore che<br>gestisce il comune                                                                                                    |

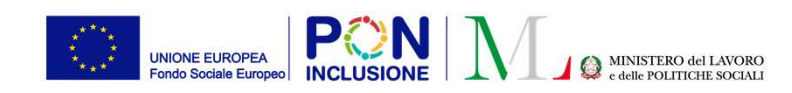

### Nuovo processo Domande Sospese (9) – Elenco pratiche sospese $\rightarrow$ Apertura pratica $\rightarrow$ Ricertificazione di un requisito valutato da INPS

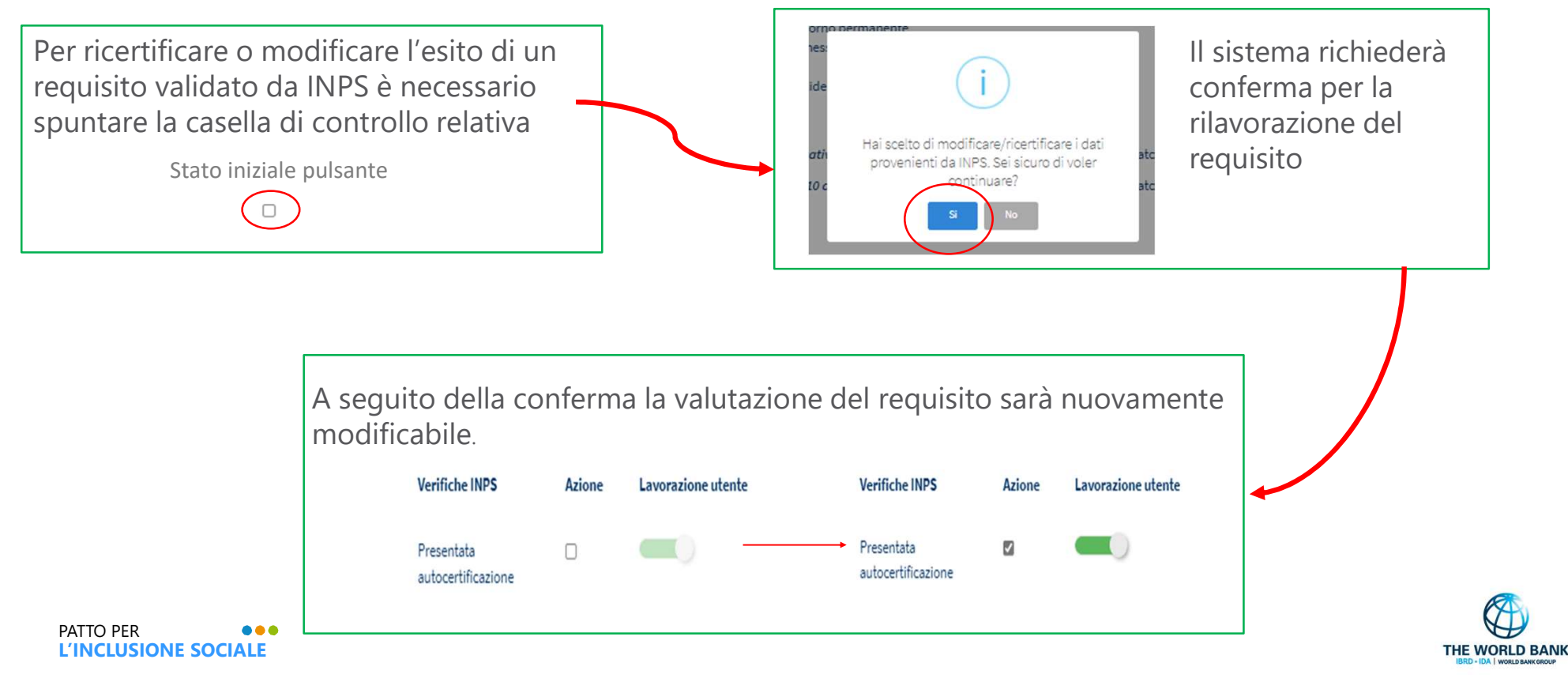

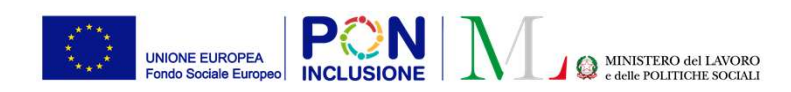

## Nuovo processo Domande Sospese (10) – Elenco pratiche sospese $\rightarrow$ Apertura pratica $\rightarrow$ Ripristino di u<u>n requisito valutato da INPS</u>

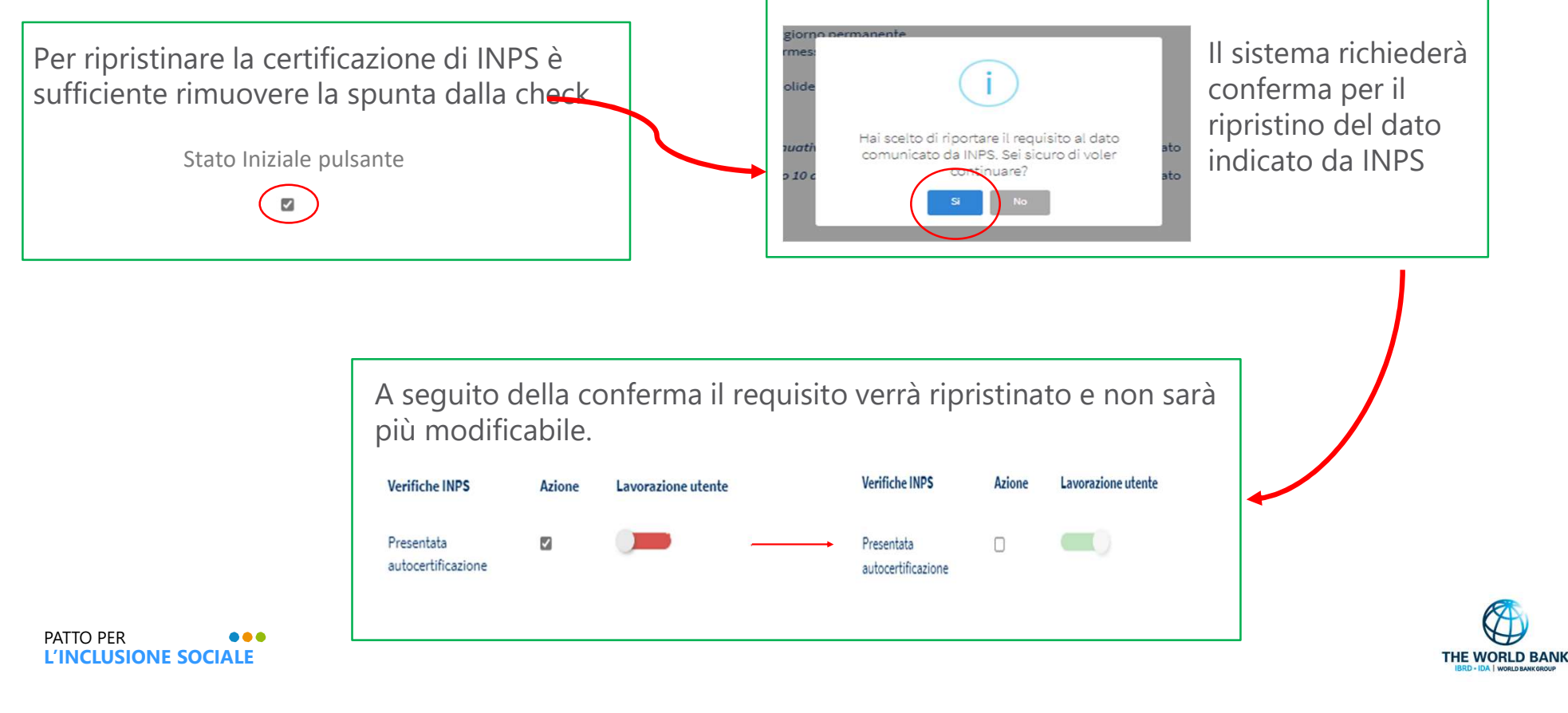

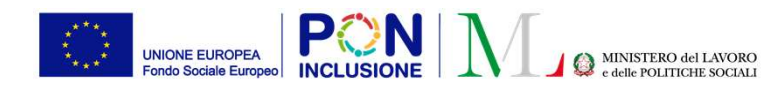

### Nuovo processo Domande Sospese (11) – Coinvolgimento altri comuni

Verifica dei requisiti di residenza e cittadinanza/soggiorno - Richiesta numero : INPS-RDC-2022-

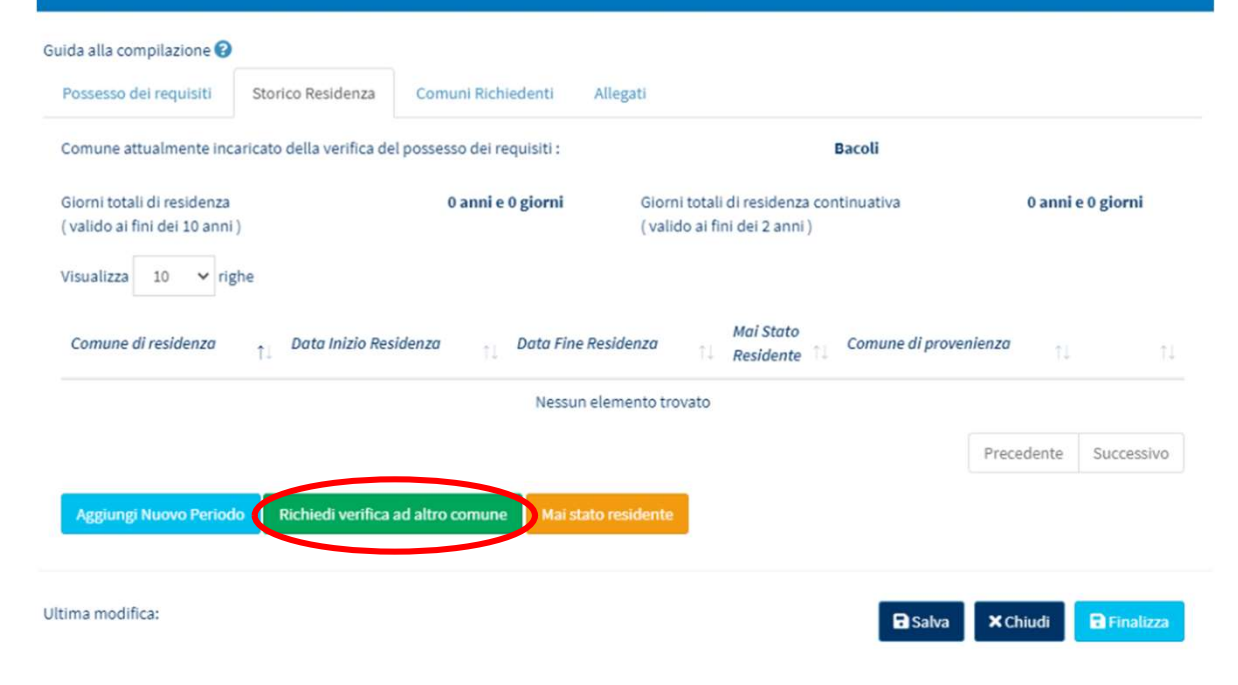

Qualora sia necessario rivolgersi ad un altro comune per completare la verifica del possesso dei requisiti è possibile procedere tramite ila sezione storico residenza come per le normali lavorazioni sulle domande accolte

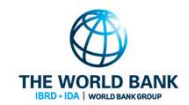

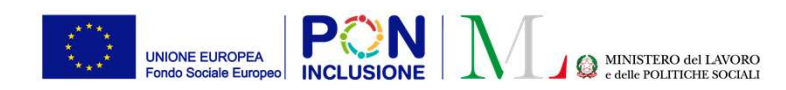

#### Ruolo utente: Coordinatore e resp. controlli anagrafici

### Nuovo processo Domande Sospese (12) – Approvazione Verifiche

In questa sezione si trovano le verifiche effettuate dal responsabile da rifiutare/approvare o rifiutate/approvate.

 Il coordinatore potrà procedere selezionando le domande da lavorare tramite l'apposita check e procedere con rifiuto / approvazione tramite i relativi pulsanti

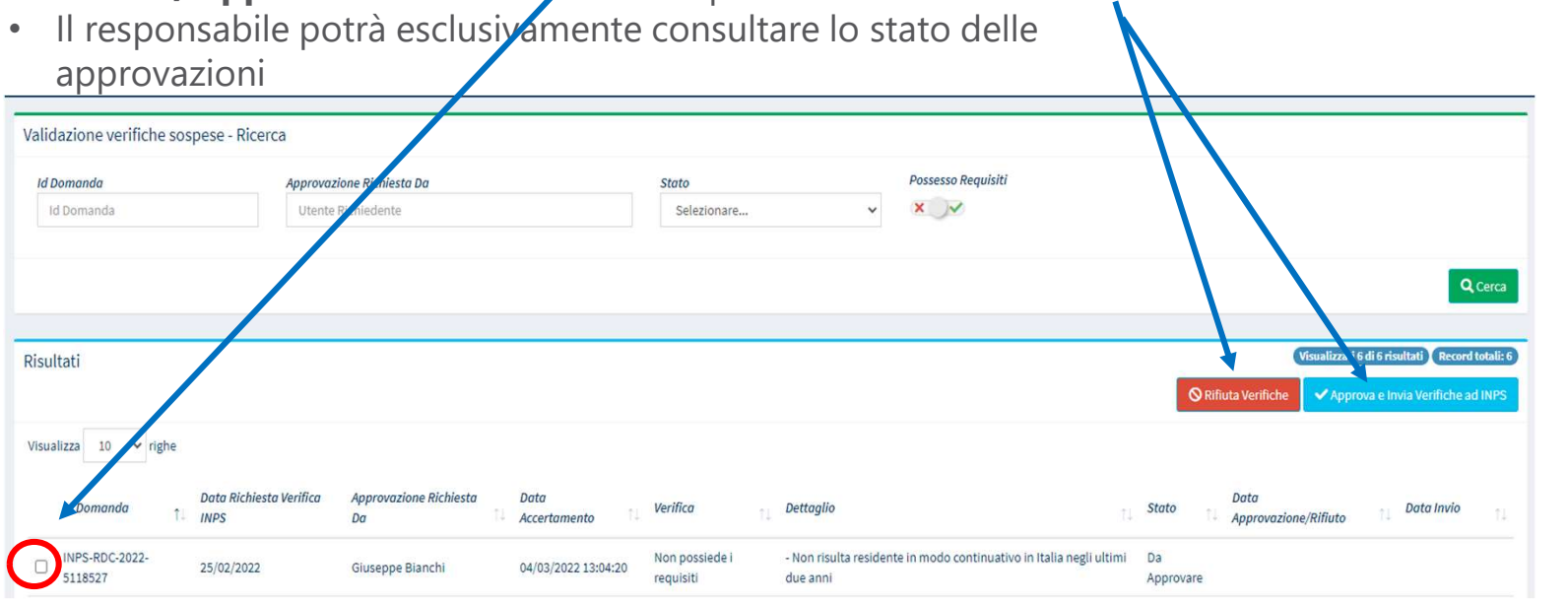

Nota Bene! Il rifiuto della verifica comporta l'invio di una notifica al responsabile che ha lavorato la domanda e la riapertura della pratica.

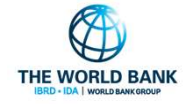

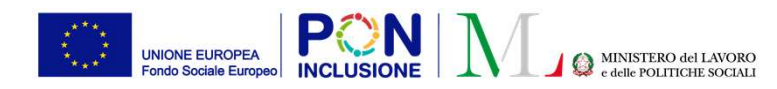

Ruolo Utente: Responsabile PUC

### 2. Download del file Excel per la rendicontazione INAIL

In fase di rendicontazione ad INAIL delle giornate di effettiva attività sul PUC, sara' possibile scegliere se scaricare il file Excel precompilato o meno

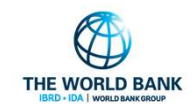

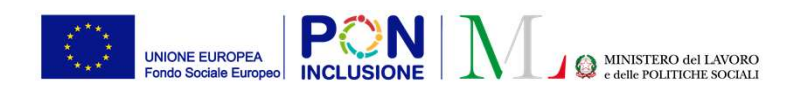

#### Ruolo Utente: Responsabile PUC

#### 

### Download del file Excel per la rendicontazione INAIL (1)

Premendo sul pulsante «Esporta Foglio Rendicontazione» per la rendicontazione tramite template delle giornate di effettiva attività dei beneficiari sul PUC, viene ora generato un pop-up che chiede all'utente di scegliere se scaricare il file precompilato (premendo sul «Si»), oppure il template vuoto (premendo «No»).

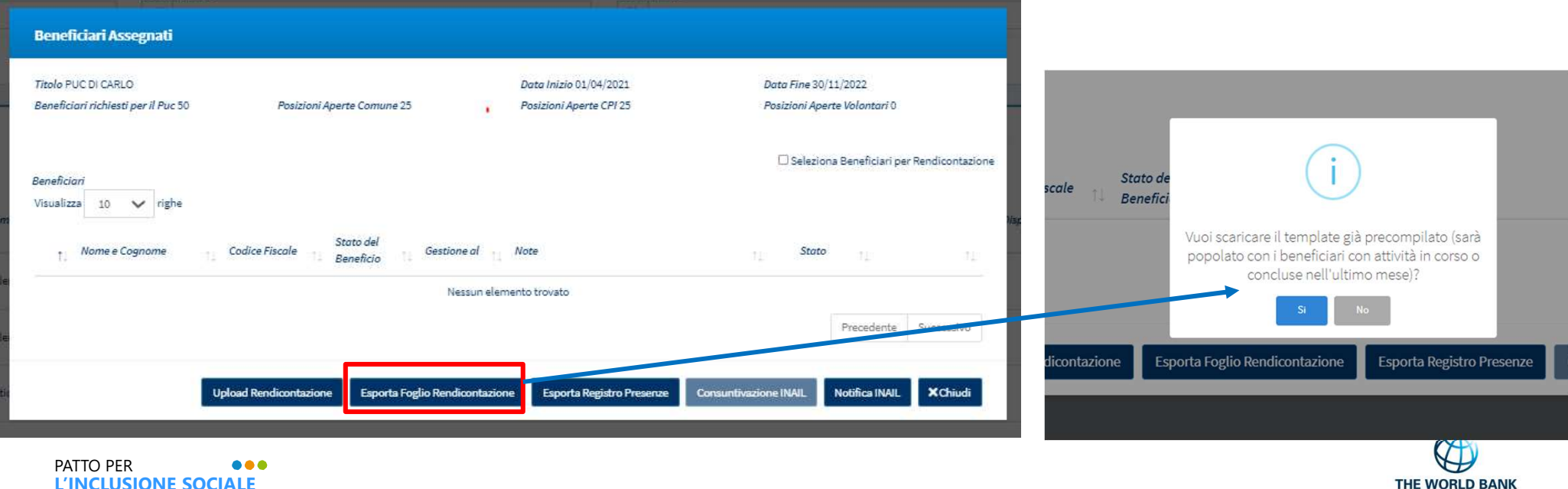

L'INCLUSIONE SOCIALE

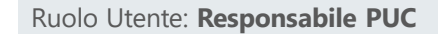

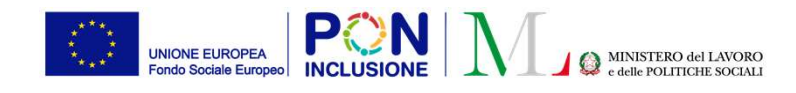

### Download del file Excel per la rendicontazione INAIL (2)

Se la scelta ricade sul file precompilato, il file Excel scaricato sara' popolato con i dati relativi ai beneficiari.

Nota bene! Saranno visibili solamente i dati dei beneficiari assegnati su quel PUC, che:

- abbiano le attività ancora in corso [data inizio effettiva inserita, data fine effettiva <u>non</u> ancora inserita]
   Oppure
- **abbiano terminato le attività negli ultimi 30 giorni** [data inizio effettiva inserita, data fine effettiva inserita e corrispondente a data entro gli ultimi 30 giorni].

Il file Excel, anche se precompilato, rimane modificabile. L'utente può scegliere di inserire/rimuovere alcune informazioni prima di procedere al salvataggio e al successivo caricamento in piattaforma.

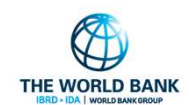

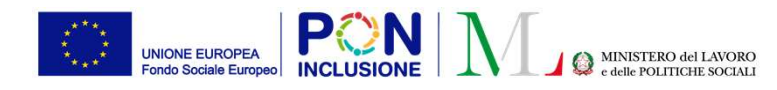

Ruolo Utente: Case Manager

### 3. Informazioni tutore domanda

E' stato aggiunto un nuovo bottone nella lista dei casi, che consentirà la visualizzazione delle informazioni del tutore (ove presente).

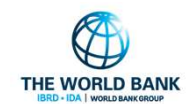

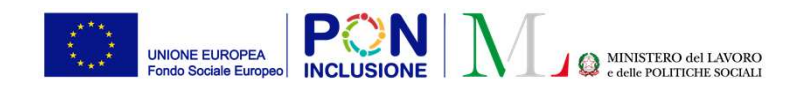

# Ruolo Utente: Case Manager

Gestione Casi

Elenco Casi

-

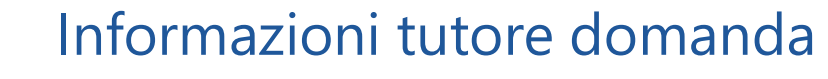

| Ricerca  | 3                      |           |           |                                      |                        |                       |                         |                   |           |              |
|----------|------------------------|-----------|-----------|--------------------------------------|------------------------|-----------------------|-------------------------|-------------------|-----------|--------------|
| Id dor   | nanda                  |           |           |                                      |                        |                       | Cod. Fiscale (richieden | te)               |           |              |
| Id D     | omanda                 |           |           |                                      |                        |                       | Codice Fiscale          |                   |           | Nel          |
| Reside   | enza                   |           |           | Stato                                |                        |                       | Cod. Fiscale Beneficiar | i                 |           | 0110         |
| Se       | ezionare               |           |           | <ul> <li>In valutazione Q</li> </ul> | 2A                     | ~                     | Codice Fiscale          |                   |           | nuc          |
|          |                        |           |           |                                      |                        |                       |                         |                   |           | visu<br>(ove |
| Risulta  | ti                     |           |           |                                      |                        |                       |                         |                   |           |              |
| Visualiz | za 10 v righe          |           |           |                                      |                        |                       |                         |                   |           |              |
|          | Stato 11               | Categoria | RAP       | Id Domanda                           | Stato del<br>Beneficio | Data<br>presentazione | Codice Fiscale          | Nome e<br>Cognome | Residenza |              |
| >        | In valutazione QA      | RdC       | с         | INPS-RDC                             | 4 Accolto              | 18/02/2019            | DSM3                    | SU****ONE         | M133      |              |
| •        | In valutazione QA      | RdC       | с         | INPS-RDC-2                           | 6 Accolto              | 07/02/2019            | CVRI 73K                | FR****TTA         | G273      |              |
| >        | In valutazione QA      | RdC       | с         | INPS-RDC-2019                        | 6 Accolto              | 17/01/2019            | DVNC 73F                | GI*****NZO        | G273      |              |
|          | ≡ <mark>.</mark> Q, D, | ▲ 🗸 📩     | c         | INPS-RDC-20                          | 6 Accolto              | 13/02/2019            | MRCG                    | CA LLO            | F913      |              |
| -        |                        |           | Mostra da | ti tutore                            |                        |                       |                         |                   |           |              |
| >        | In valutazione QA      | RdC       | с         | INPS-RDC-2                           | Accolto                | 26/02/2019            | DGRN 1200               | NA****INA         | F377      |              |
|          |                        |           |           |                                      |                        |                       |                         |                   |           |              |
| _        |                        |           |           |                                      |                        |                       |                         |                   |           |              |

Nella pagina «Elenco Casi», è stato aggiunto un nuovo pulsante, che consentirà la visualizzazione delle informazioni del tutore (ove presente).

| Dati lutore                    |          |
|--------------------------------|----------|
|                                |          |
| Codice Fiscale: PBR            |          |
| Data di Nascita: 24/06/1966    | Sesso: F |
| Luogo di Nascita:              |          |
| Cittadinanza:                  |          |
| Residenza: VIA CODU 10 - 09028 |          |
| Domicilio:                     |          |
| Telefono: 34                   |          |
| Emails site                    |          |